# INFO DAL TUO COMUNE SETTORE II

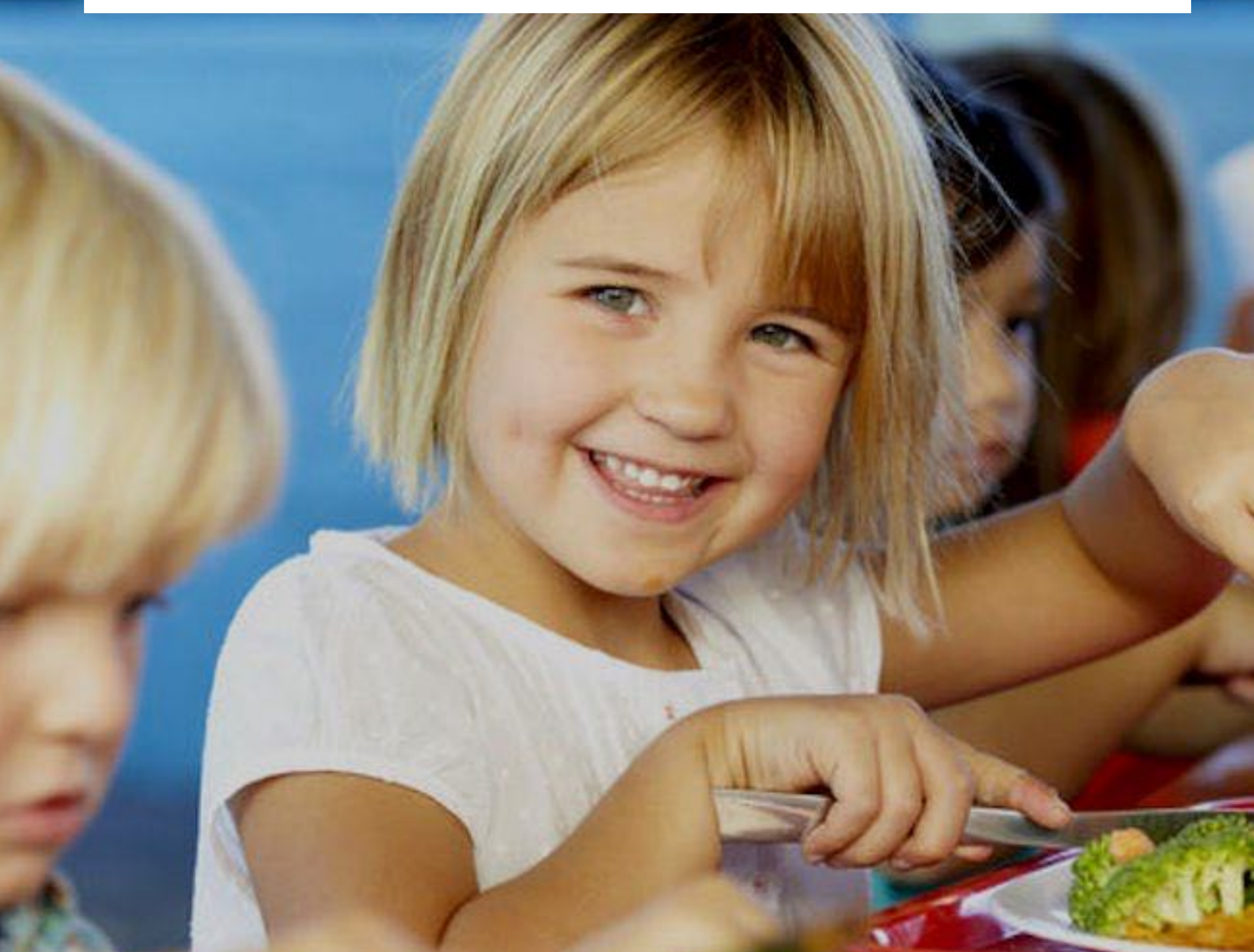

# Ricarica Tessera Mensa Scolastica - PAN Guida passo dopo passo

# CITTÀ DI RIETI

## comune.rieti.it 🛞 comunedirieti 🖗 🖸 🖉 🕲

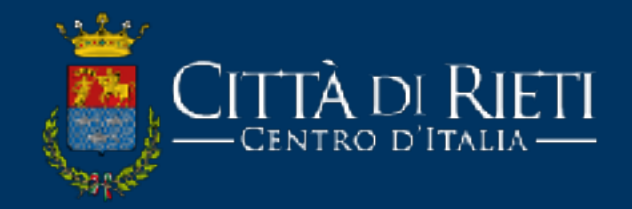

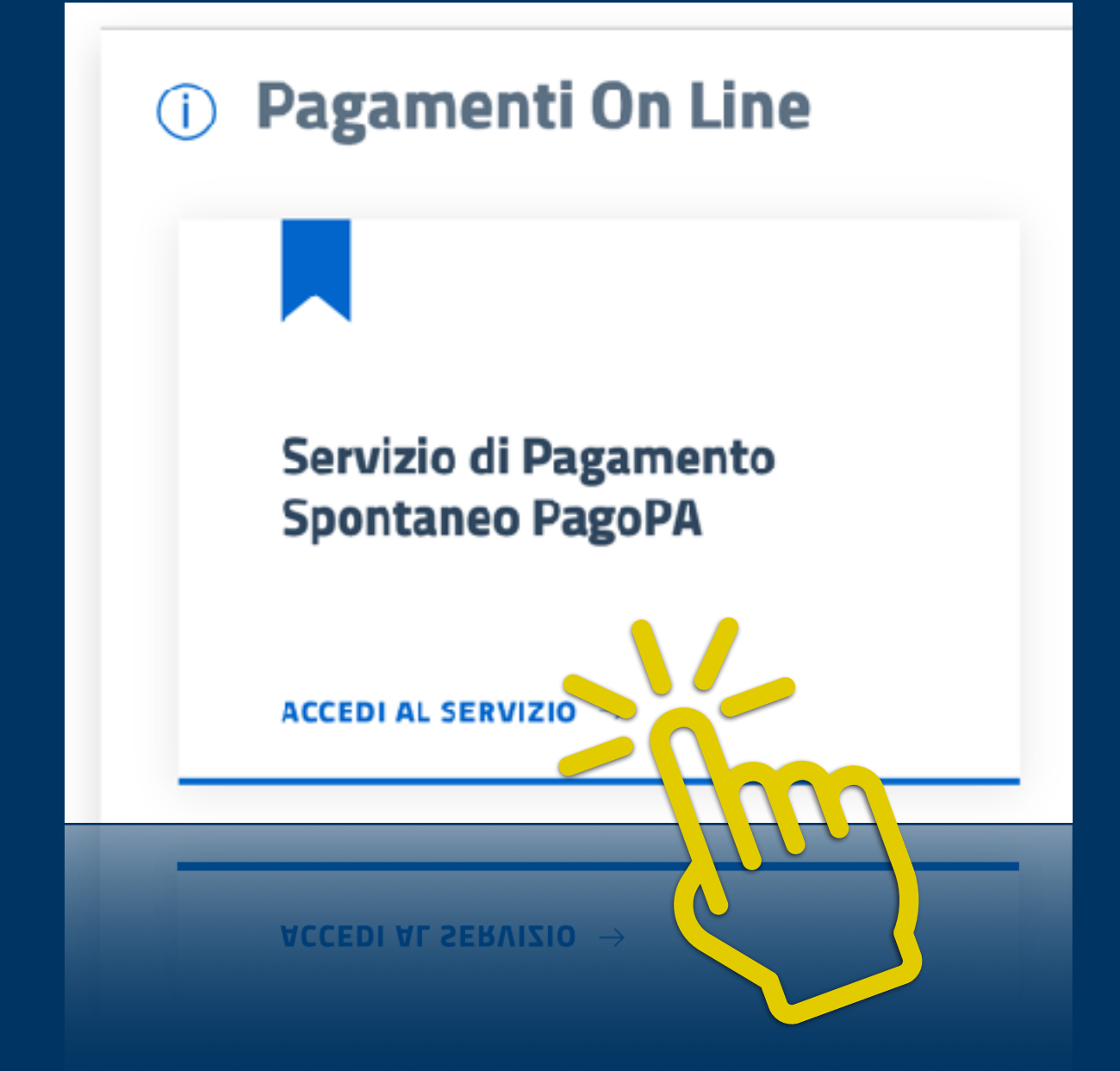

# **Accedere al servizio** "Servizio di pagamento spontaneo PagoPa"

## PAGA SENZA ACCEDERE

inserisci i dati dell'avviso pagoPA da pagare

Codice fiscale debitore

Codice avviso o IUV

Ricerca debitore anonimo

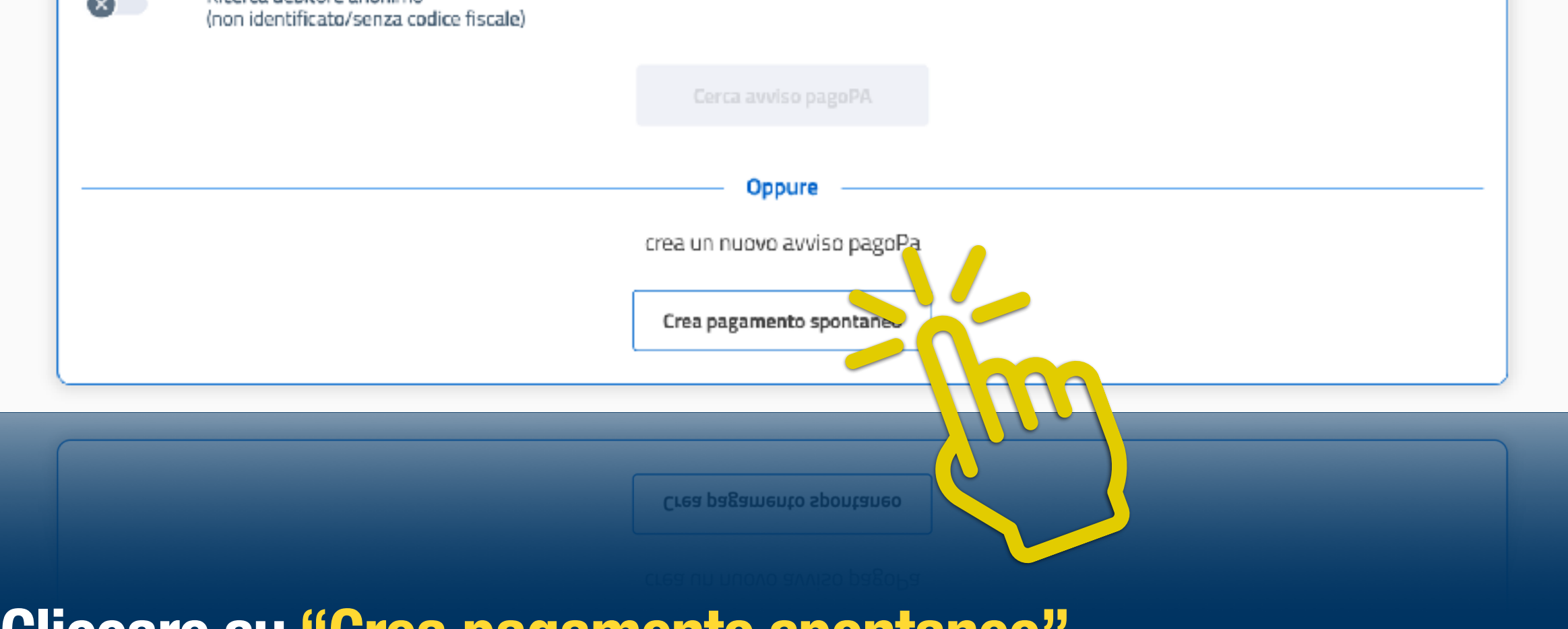

**Cliccare su "Crea pagamento spontaneo"** 

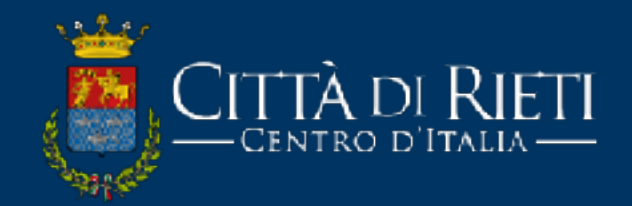

| < Paga se                                                | nza accedere                                       |
|----------------------------------------------------------|----------------------------------------------------|
| Dati debitore Nome o Ragione Sociale Cognome MARIO ROSSI | Codice fiscale o Partita Iva<br>FGRSKW12H32HNALSKD |
| Dettaglio pagamento<br>Servizio<br>MENSA_SCOLASTICA × ~  |                                                    |
| Codice tessera (PAN)*<br>1234567890                      | Importo*<br>€ 1,00                                 |
|                                                          | Annulla                                            |

Inserire i dati (DI CHI EFFETTUA LA RICARICA, NON DEL BAMBINO), scegliere il servizio"Mensa\_Scolastica", inserire il codice della tessera PAN precedentemente comunicatotramite mail e scegliere l'importo da ricaricare.

| <             |               | Paga senza accedere               |                     |  |
|---------------|---------------|-----------------------------------|---------------------|--|
|               | Riepilogo avv | viso pagoPA - pagamento spontaneo |                     |  |
| Dati debitore |               |                                   |                     |  |
| Nome          | Cognome       | Codice fiscale                    | Codice avviso o IUV |  |
| MARIO         | ROSSI         | FGRSKW12H32HNALSKD                | 0280000001729418    |  |

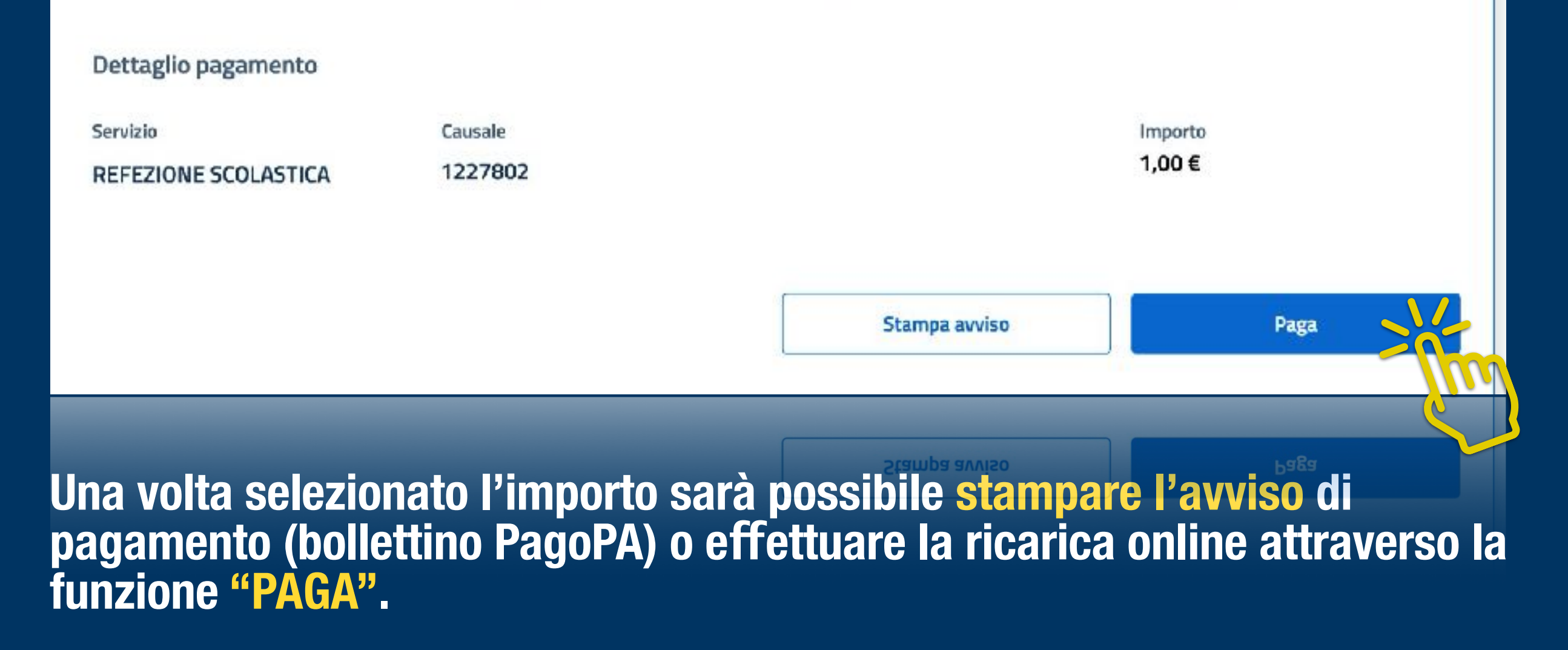

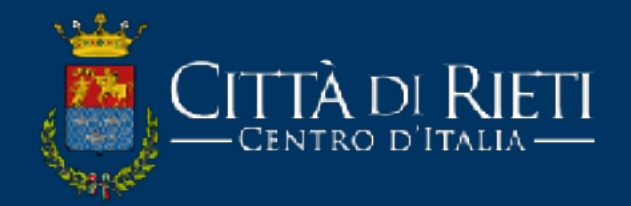

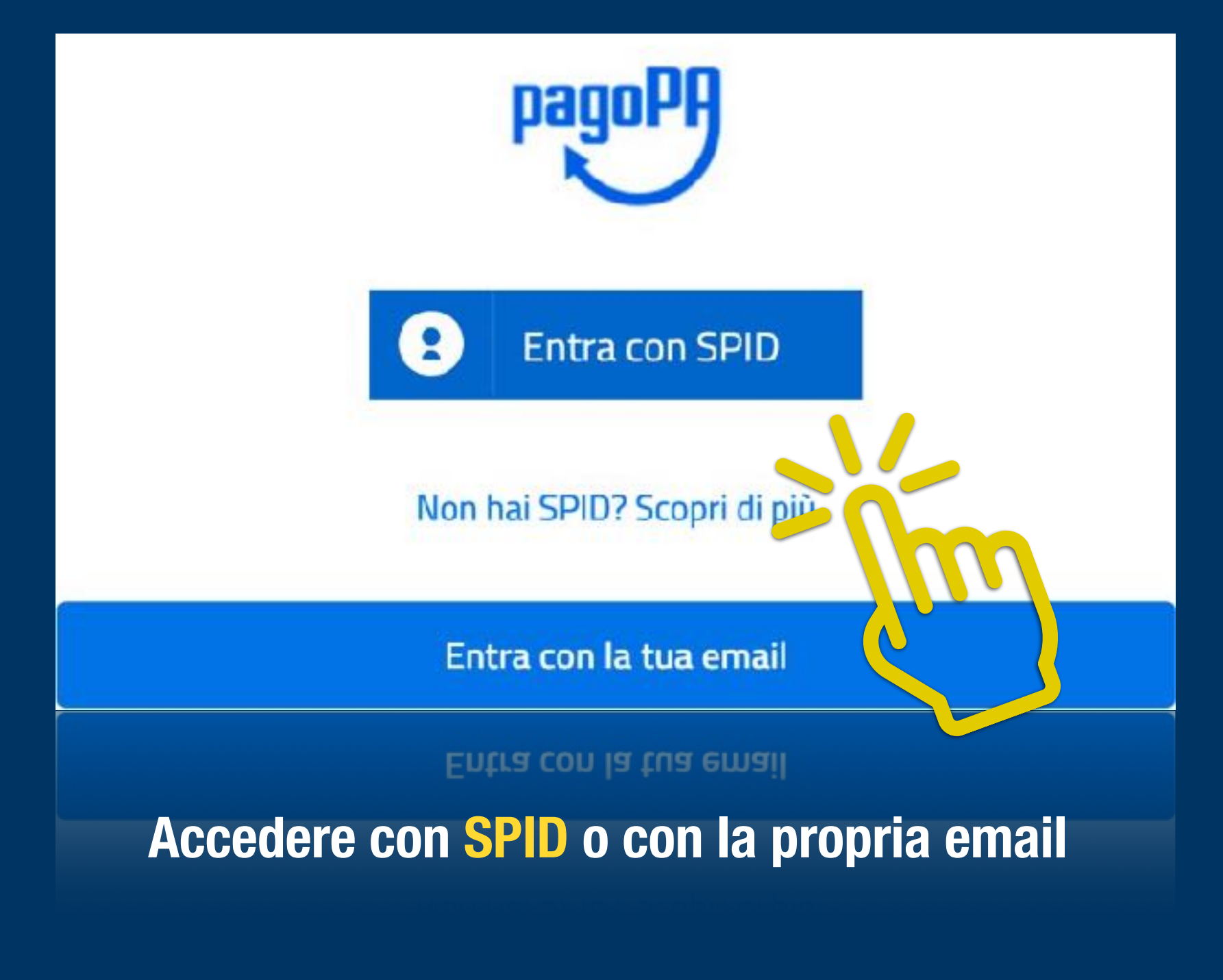

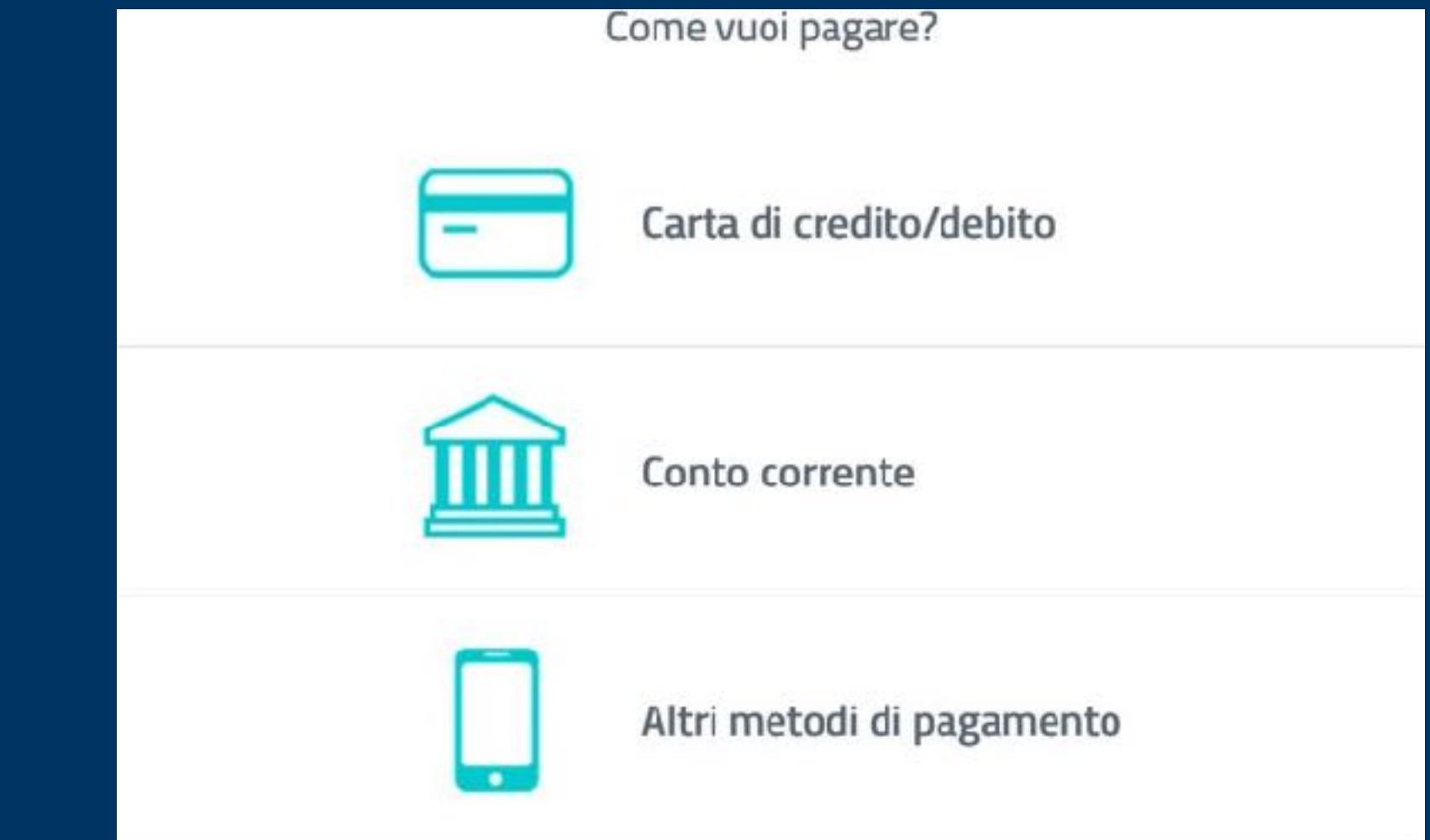

## Scegliere come si preferisce pagare ed effettuare il pagamento.

N.B. il numero della propria tessera da inserire nella causale verrà comunicata per email all'indirizzo dichiarato in fase di iscrizione. Sarà comunque possibile reperirlo dal menù CONSULTA LE TUE POSIZIONI.

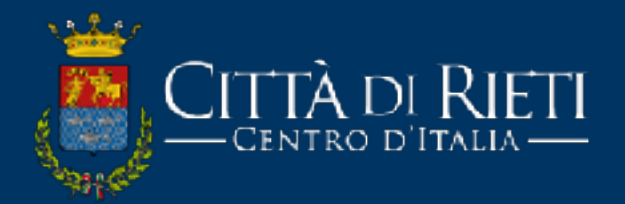

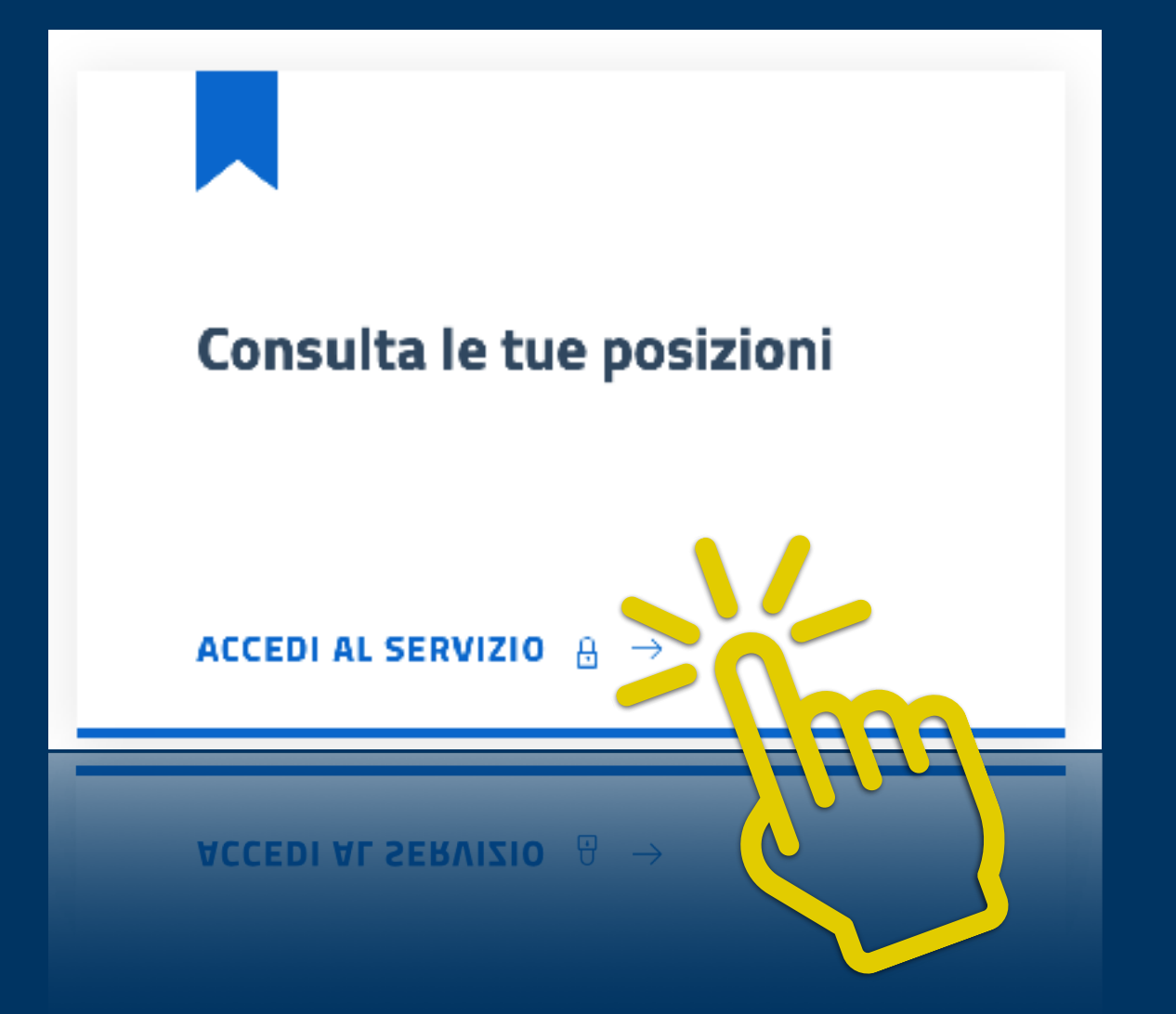

#### Scheda Servizi

In questa sezione è possibile accedere all'elenco dei servizi attivati

### Pagamenti

In questa sezione è possibile visualizzare l'elenco dei pagamenti.

Vai

Vai

#### Stato Domande

In questa sezione è possibile visualizzare lo stato delle domande inoltrate

In questa sezione è possibile visualizzare lo stato delle domande inoltrate

## Dal menù "Scheda servizi" sarà possibile consultare la propria TESSERA PAN e le eventuali (rilevazioni – presenze degli utenti iscritti al servizio).

Vai

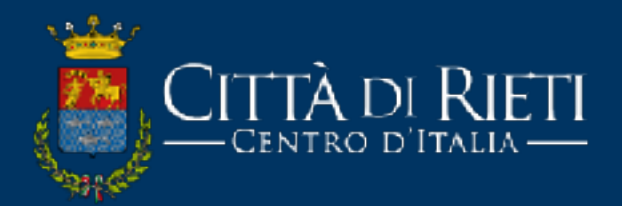

| enco utenti/ser  | /izi                                     |                             |                                     |                       |                           | Torna elenco funzioni |
|------------------|------------------------------------------|-----------------------------|-------------------------------------|-----------------------|---------------------------|-----------------------|
| Itenti Collegati | //21                                     |                             |                                     | Note                  | 1                         |                       |
| OVANNI BIANCHI   | - Codice per ricariche su PAGO PA: 12568 |                             |                                     | Codi                  | ce per ricariche su PAG(  | ) PA: 123456789       |
| Servizio         | Articolo<br>Prezzo                       | Data Inizio<br>Data Fine    | Utente                              | Dati Nascita          | Divisione                 | Funzieni 👝            |
| MENSA SCOLASTICA | PASTO<br>€ 5,16                          | 11-08-2023<br><b>ATTIVO</b> | GIOVANNI BIANCHI<br>Tessera: 125689 | 15-05-1989<br>VITERBO | g. carducci<br>Unica<br>B | Rieverci              |

# Elenco comunicazioni

| SMS             |                 |        |                              | 0                                                                                                    | Visualizza |
|-----------------|-----------------|--------|------------------------------|----------------------------------------------------------------------------------------------------|------------|
| EMAIL           |                 |        |                              | 1                                                                                                    | Visculizes |
| SOLLECITI       |                 |        |                              | 0                                                                                                    | Visualizz  |
|                 |                 |        |                              |                                                                                                    |            |
|                 |                 |        |                              |                                                                                                    |            |
| SULLEUI         |                 |        |                              | 0                                                                                                    | Visualizza |
| E-mail invia    | te dal <b>C</b> | 01-01  | -2023 al 31-1                | 2-2023 a MARIO ROSSI                                                                                                    |            |
| E-Mail          | Data E-         | Ora E- |                              |                                                                                                    |            |
| Destinatario    | mail            | mail   | Oggetto                      | Testo                                                                                                    | Allegati   |
| mrossi@bibbo.it | 11-08-          | 10:59  | COMUNICAZIONE<br>TESSERA PAN | Buongiorno, le confermiamo l'avvenuta iscrizione al servizio Mensa Scolastica. Il numero della<br>Tessera PAN, utile ad effettuare la ricarica online e' il seguente:1227802 . Per quanto riguarda |            |